# MODIFY YOUR SHIPPING ADDRESS DURING CHECKOUT (PDF)

### Begin the Checkout Process

• Click on **Checkout** in the Shopping Cart Summary.

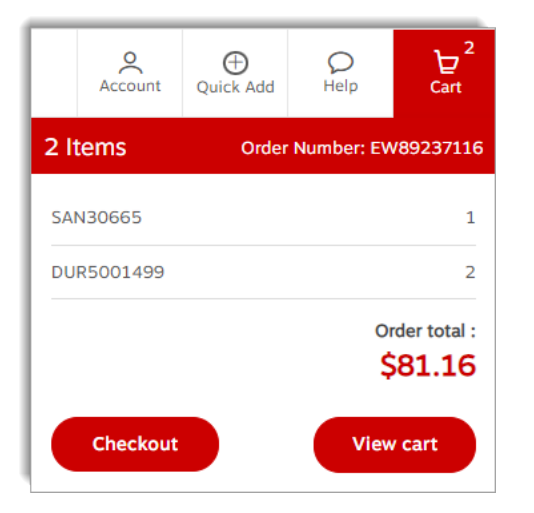

• Or click on **Checkout** in the Shopping Cart page.

| Shopping Cart                                                                                                    | Cart Carter Carter Cart | Beach the products by their number, when our of the set of the set                                                                                                    | n n pon seguent car.                                                                                               | Checkout                                                                     |                       |
|----------------------------------------------------------------------------------------------------|----------------------------------------------------------------------------------------------------|----------------------------------------------------------------------------------------------------|----------------------------------------------------------------------------------------------------|------------------------------------------------------------------------------|-----------------------|
| At to strongers It                                                                                                    | Attendangen k     Or not model     Or not model     X tendende       Brugen Cheft Tg Areasent Matter. Back<br>Sourd Model     Dig 1 (1) (1) (1) (1) (1) (1) (1) (1) (1) (                                                                                                    | Shopping Cart                                                                                                    |                                                                                                    | (E) Need a Catalogue?                                                        | Checkest              |
| Burge Chair To Penseet Main- Back     Chair To Penseet Main- Back     Chair To Penseet Main- Back     Chair To Penseet Main- Back     Chair To Penseet Main- Back     Chair To Penseet Main- Back     Chair To Penseet Main- Back     Chair To Penseet Main- Back     Chair To Penseet Main- Back     Chair To Penseet Main- Back     Chair To Penseet Main-     Chair To Penseet Main-     Chair To Pense      | Support Chert's Promotent Marker - Back     51.39     1     51.39       Image: Support Chert's Promotent Marker - Back     Image: Support Chert's Promotent Marker - Back     Image: Support Chert's Promotent Marker - Back       Image: Support Chert's Promotent Marker - Back     Image: Support Chert's Promotent Marker - Back     Image: Support Chert's Promotent Marker - Back       Image: Support Chert's Promotent Marker - Back     Image: Support Chert's Promotent Marker - Back     Image: Support Chert's Promotent Marker - Back       Image: Support Chert's Promotent Marker - Back     Image: Support Chert's Promotent Marker - Back     Image: Support Chert's Promotent Marker - Back       Image: Support Chert's Promotent Marker - Back     Image: Support Chert's Promotent Marker - Back     Image: Support Chert's Promotent Marker - Back       Image: Support Chert's Promotent Marker - Back     Image: Support Chert's Promotent Marker - Back     Image: Support Chert's Promotent Marker - Back       Image: Support Chert's Promotent Marker - Back     Image: Support Chert's Promotent Marker - Back     Image: Support Chert's Promotent Marker - Back       Image: Support Chert's Promotent Marker - Back     Image: Support Chert's Promotent Marker - Back     Image: Support Chert's Promotent Marker - Back       Image: Support Chert's Promotent Marker - Back     Image: Support Chert's Promotent Marker - Back     Image: Support Chert's Promotent Marker - Back       Image: Support Chert's Promotent Marker - Back     Image: Support Chert's Promotent Marker - Back     Image: Support Chert's Promotent                                                                                                    |                                                                                                    | Add to                                                                                                    | ahopping list 🗸 🖨 Print View 👍 Save As Temp                                  | late 🗙 Clear d        |
| Impact of the first presence tables, tips, to see the second second      | Attra     Burget free Top Personnel Malaria, Black, 3 Para     Sec. 2     Sec. 2         | <b>3</b> m 7                                                                                                    | Drugse Chief To Persenset Marter - Back<br>****** II virvaid<br>Innut : Source<br>©<br>In Stack                    | 51.39 1<br>Guntarity<br>Page 1<br>Checkout                                   | \$1.39<br>Total Price |
| Shapping The To Prove that thick 5 Pack Shapping To To Prove that the Stack 5 Pack The Shapping To To Prove that the Stack 5 Pack Shapping To To Prove that the Stack 5 Pack Shapping To To Prove that the Stack 5 Pack Shapping To To Prove that the Stack 5 Pack Shapping To To Prove that the Stack 5 Pack Shapping To To Prove that the Stack 5 Pack Shapping To To Prove that the Stack 5 Pack Shapping To To Prove that the Stack 5 Pack Shapping To Prove that the Stack 5 Pack Shapping To Prove that the Stack 5 Pack Shapping To Prove that the Stack 5 Pack Shapping To Prove that the Stack 5 Pack Shapping To Prove that the Stack 5 Pack Shapping To Prove that the Stack 5 Pack Shapping To Prove that the Stack 5 Pack Shapping To Prove that the Stack 5 Pack Shapping To Prove that the Stack 5 Pack Shapping To Prove that the Stack 5 Pack Shapping To Prove that the Stack 5 Pack Shapping To Prove that the Stack 5 Pack Shapping To Prove the Stack 5 Pack Shapping To Prove the Stack 5 Pack 5 Pack Shapping To Prove the Stack 5 Pack 5 Pack Shapping To Prove the Stack 5 Pack 5 Pack 5 Pack Shapping To Prove the Stack 5 Pack 5 Pack 5 Pack Shapping To Prove the Stack 5 Pack 5 Pack 5 | by cycle The Foreaux Stream Stream St | <b>t</b>                                                                                                    | D Note                                                                                                    | SZ Creter Total                                                              |                       |
| Rited Product and Converse Andre form                                                                                                    | http://www.internationality.com/internationality.com/internationalit                                                                                                    | Sharpie                                                                                                    | Sharple Phen Tip Permanent Markers, Black, 5 Pack<br>****** ( investment)<br>Brown: Subside<br>Brown: Subside<br>0 | S S82.76<br>Order Summary<br>You have advised maximum savings of<br>Paul Max | with this order.      |
| Environment Austing tes                                                                                                    | Converse Landa dos     Converse Landa dos     Converse Landa dos     Converse Landa dos     Converses Landa dos     Converses Landa dos     Conve      | Second<br>Second<br>Se | in Stock                                                                                                    | Product total                                                                | \$70                  |
|                                                                                                    | 637                                                                                                    |                                                                                                    | New                                                                                                    | Environmental handling fees                                                  |                       |
|                                                                                                    |                                                                                                    | -                                                                                                    |                                                                                                    | 637                                                                          |                       |

# **Progress Bar**

- There can be up to 3 steps in the checkout process depending on your account setup and the content of your order.
  - Switch Opportunities;
  - Delivery Details;
  - Payment, review & confirm.
- You will be able to change the shipping address at the **Delivery Details** step.

|                                                        | Checkout                                                                  |                                                              |
|--------------------------------------------------------|---------------------------------------------------------------------------|--------------------------------------------------------------|
| You have taken advantage of all the switch op proceed. | portunities. If you wish to return to your Shopping Cart, click on the 'I | Return to cart' link, otherwise click 'Next step' to ${f X}$ |
| Switch Opportunities                                   | Delivery Details                                                          | •<br>Review & Confirm                                        |

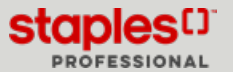

# MODIFY YOUR SHIPPING ADDRESS DURING CHECKOUT (PDF)

# **Delivery Details**

• The **Delivery Details** screen appears for every order, but its content may vary depending on the items in your cart.

# Delivery Details There are furniture items in your cart that require special delivery. Special delivery furniture items can be delivered to your shipping address or picked up from one of our warehouses. Note: Special delivery options are not available on items that ship directly from a trusted Staples partner, these products are marked with the following icon • Please select the service option for your special delivery furniture. "By submitting this order, you agree to the Terms and Conditions related to the purchase of furniture items. • I want my special delivery furniture items installed on-site. [\$33.75 fee applies] This service option includes delivery. unpacking. assembly (If required). Placement & installation of product at desired location. • Standard delivery - no on-site installation. [Included - no charge for this service option] This service option includes delivery furniture items. only. • I want to pick up my special delivery furniture item.

- Your account's default **Delivery Address** appears.
- You can modify the shipping address for an alternative one; however, note that a validation of the postal code will be performed and the latter must remain in the zone of the province of the previously selected ship-to account.

|                           |                       | Checkout                                                                                                    |      |
|---------------------------|-----------------------|----------------------------------------------------------------------------------------------------|------|
|                           | Delivery Details      |                                                                                                    | •    |
| Delivery Address          |                       |                                                                                                    |      |
| Company Name*             |                       | Delivery Instruction 307                                                                                    | 0/30 |
|                           |                       |                                                                                                    |      |
| Attention                 |                       | Maximum 30 characters. Do not use to specify alternate address location o<br>for Special Delivery products. | or   |
| Street Address*           |                       |                                                                                                    |      |
| Building/Floor/Suite/Room |                       |                                                                                                    |      |
| City*                     | Province*             |                                                                                                    |      |
|                           | Select a province 🗸 🗸 |                                                                                                    |      |
| Postal Code*              |                       |                                                                                                    |      |
|                           |                       |                                                                                                    |      |

- If the order is to be shipped in a different province, you will have to return to the shopping cart and select a ship-to account whose default address corresponds to the province in which you want the order to be delivered.
- When modifying one of the address fields, a window may display in order to confirm the address entered is accurate.
- Select the address you entered or the suggested address to continue.

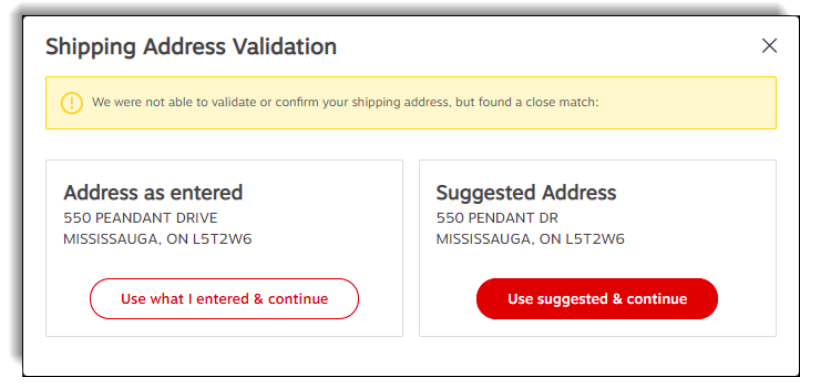

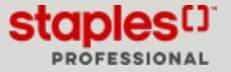

### Add Delivery Addresses

Depending on the configuration of your account, you may have the option of adding delivery addresses during the checkout.

- 1. Click on the Add a new address or Edit Address button.
  - If the button is named **Edit address**, it means that you already have one or more delivery addresses defined.
- 2. In the window that opens, you can add a new address, modify an existing address and select one for the current order.

Checkout

0

- 3. Click **Continue** to confirm the selection of the address. delivery for the order.
  - The fields in the **Delivery address** section are automatically updated with the address you have selected.

| Select from a previous                                                                 | y saved delivery address or add a n                                          | ew delivery address |
|----------------------------------------------------------------------------------------|------------------------------------------------------------------------------|---------------------|
| Saved delivery addresses:                                                              |                                                                              | Add new address     |
| Jasmine Miller Primary<br>1616 rue Eiffel<br>Jasmine Miller<br>Boucherville, QC J4BBN3 | Jasmine Miller<br>1869 rue Braille<br>Jasmine Miller<br>Longueull, QC J4m2n1 |                     |
| Edit Select                                                                            | Edit                                                                         | Close               |

Before checking out you can always manage your delivery addresses from the **Account** menu, hover the **My account** tab and select option **Manage Addresses** or by clicking on the postal code in the upper right corner of the screen.